# 國家發展委員會檔案管理局

# 105 年度電子檔案保存管理機制 委託服務案

電子文書檔案新知 電子檔案銷毀軟體簡介 以 CCleaner 為例 (1051231\_01)

# 中華民國 105 年 12 月

# 版本紀錄

| 版序         | 實施日期    | 修改內容 |
|------------|---------|------|
| 1051231_01 | 1051231 | 初版   |
|            |         |      |
|            |         |      |
|            |         |      |

# 目錄

| 壹、 | · 前言          | 1 -  |
|----|---------------|------|
| 貳、 | · CCLEANER 介紹 | 1 -  |
| -  | ·、軟體資訊        | 1 -  |
| Ξ  | 、 安裝步驟        | 2 -  |
| Ξ  | 、操作方式         | 5 -  |
| 參、 | ・結論           | 19 - |

## 壹、 前言

一般電子檔案刪除方式,是將檔案丟到資源回收桶並清空, 檔案看似已刪除,但實際上電腦硬碟還保留該檔案的區塊,在未 被其他檔案或資料寫入之前,還是有機會透過檔案救援軟體將檔 案復原,本次要介紹如何利用覆寫工具使資料無法復原。

## 貳、 CCleaner 介紹

CCleaner,又稱 Crap Cleaner,是一套增進系統效能的工具,可 移除電腦內不再使用的電子檔案、軟體工具及暫存檔等,節省更多的 硬碟空間,CCleaner 提供可復原及無法復原的資料刪除方式。

#### 一、軟體資訊

- (一) 軟體名稱: CCleaner
- (二) 軟體版本: V5.24.5841
- (三) 支援系統: Windows XP 以上版本
- (四) 軟體性質:免費軟體
- (五) 支援語系:中文等多國語系
- (六) 官方網站: https://www.piriform.com

## 二、安裝步驟

(一) 至官方網站 https://www.piriform.com/ccleaner/download

下載頁面,下載軟體安裝檔。

|                            | CCleaner<br>Free                                | CCleaner<br>Professional | CCleaner<br>Professional Plus |
|----------------------------|-------------------------------------------------|--------------------------|-------------------------------|
| A Faster Computer          | ~                                               | ✓                        | ✓                             |
| Privacy Protection         | ×                                               | ×                        | ~                             |
| Complete Cleaning          | ×                                               | ×                        | ~                             |
| Real-time Junk Monitoring  | ×                                               | ×                        | ~                             |
| Automatic History Cleaning | ×                                               | ~                        | ~                             |
| Automatic Updating         | Manual                                          | ×                        | ~                             |
| Defragmentation            |                                                 |                          | ~                             |
| File Recovery              |                                                 |                          | ~                             |
| C Hardware Analysis        |                                                 |                          | ~                             |
|                            | Download from:<br>Download.com<br>FileHippo.com | Free Trial               | Buy Now                       |
|                            | Piriform.com                                    | Buy Now                  |                               |

圖1 CCleaner 官方網站下載頁面

(二)下載完成後,點選「ccsetup524.exe」安裝程式。

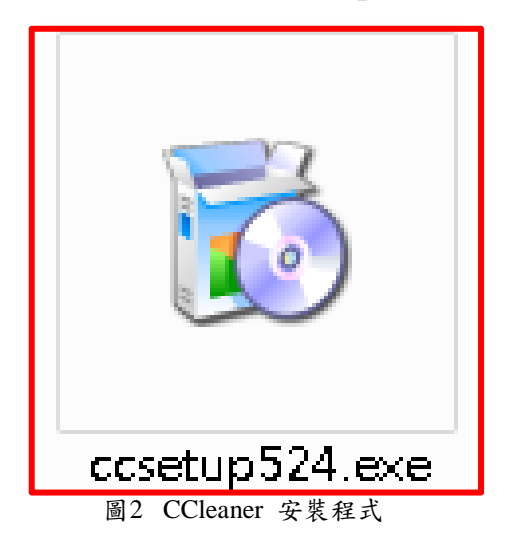

| Pirifòrm                                                                                                    | English<br>Ceský (Cresh)                                          | ~ | ī      | × |
|----------------------------------------------------------------------------------------------------|-------------------------------------------------------------------|---|--------|---|
|                                                                                                    | Chinese (Simplified)<br>Chinese (Traditional)<br>Corsu (Corsican) |   |        |   |
|                                                                                                    | Danish<br>Deutsch (German)<br>Eesti keel (Estonian)               |   |        |   |
| CCleaner v5.24                                                                                                    | <sup>9</sup> English                                              |   |        |   |
| By installing this product you agree to our license                                                                                                    | Farsi                                                             |   |        |   |
| View license agreement View                                                                                                    | P Français (French)                                               |   |        |   |
| Install                                                                                                    | Georgian<br>Greek                                                 | Ξ |        |   |
| Customize                                                                                                    | Hebrew<br>Hindi                                                   |   |        |   |
| Optional                                                                                                    | Hrvatski (Croatian)<br>Indonesian                                 |   |        |   |
| Google Toolbar makes web browsing more convenient: <ul> <li>Search from any website</li> <li>Translate web pages instantly</li> </ul> Counter the second second | Italiano (Italian)<br>Japanese<br>Kazakh                          |   | 6      |   |
| Auto-Ini web forms with one click     Google     Install the free Google Toolbar along with CCleaner By installing this application you agree to the Google Toolbar Terms and Conditions                                                                                                    | Korean<br>Kurdish                                                 |   | y time |   |
|                                                                                                    | Lietuviu (Lithuanian)                                             |   |        |   |
|                                                                                                    | Macedonian<br>Magyar (Hungarian)<br>Marathi                       |   |        |   |
|                                                                                                    | Mongolian (Cyrillic)<br>Nederlands (Dutch)                        | + | ]      |   |

(三) 選擇安裝語言 Chinese Traditional(繁體中文)。

圖3 選擇安裝語言

(四) CCleaner 安裝程式畫面,取消勾選「安裝 CCleaner 時,

同時安裝免費 Google 工具列」,選擇「安裝」繼續安裝。

| Pirifòrm                                                                                                 | Chinese (Traditional)                                 |  |  |  |  |  |
|----------------------------------------------------------------------------------------------------|-------------------------------------------------------|--|--|--|--|--|
|                                                                                                    |                                                       |  |  |  |  |  |
| CCle                                                                                                    | aner v5.24 安裝程式                                       |  |  |  |  |  |
| 安裝本產品代                                                                                                   | 志态巴同意我們的授權協定與隱私權政策.                                   |  |  |  |  |  |
| 檢                                                                                                    | 檢視授權合約 檢視聽私權原則                                        |  |  |  |  |  |
| 安装                                                                                                    |                                                       |  |  |  |  |  |
|                                                                                                    |                                                       |  |  |  |  |  |
| Optional<br>Google Toolbar makes web browsing more conven<br>• 在任何網站均可進行搜尋<br>• 即時翻譯網頁<br>• 按一下滑鼠即塙妥網頁表單 | ient:<br>Google                                       |  |  |  |  |  |
| 安裝 CCleaner 時,同時安裝免費的「Google 工具列」<br>安裝本應用程式即代表您问意「Google 工具列」的《條款及提                                     | 則)は <mark>氏(<u>隠私福政策</u>)・ 您請時可以移除「Google 工具列」</mark> |  |  |  |  |  |

圖4 安裝程式畫面

(五) 安裝進行畫面。

| Pirifòrm            |
|---------------------|
|                     |
| CCleaner v5.24 安裝程式 |
| 請稍候,正在安裝 CCleaner   |
|                     |
|                     |
|                     |
|                     |

圖5 正在安裝畫面

(六) 完成安裝。

| Pirifòrm                                                                                                    | × |
|----------------------------------------------------------------------------------------------------|---|
|                                                                                                    |   |
| CCleaner v5.24 安裝程式已完成                                                                                                    |   |
| CCleaner v5.24 已經成功安裝在您的電腦。                                                                                                    |   |
| 執行 CCleaner                                                                                                    |   |
| Bijdem CClauer - Preferional Edition                                                                                                    |   |
| CCleaner Professional Windows 10 Pro 64-bit Intel Cre 15-43004 CPU @ 2.60GHz, 12.008 RAM, Intel HD Graphics 4600                                                                                                    |   |
| Windows     Applications     100%       Center     Hicrosoft Edge     Analysis Complete - (1.181 secs)       - Internet Hatory     - Internet Hatory       - Coolies     - Download History       - Download History     Details of files to be deleted (Note: No files have been deleted yet) |   |

## 三、操作方式

(一)系統設定:

1. 點選桌面捷徑開啟主程式

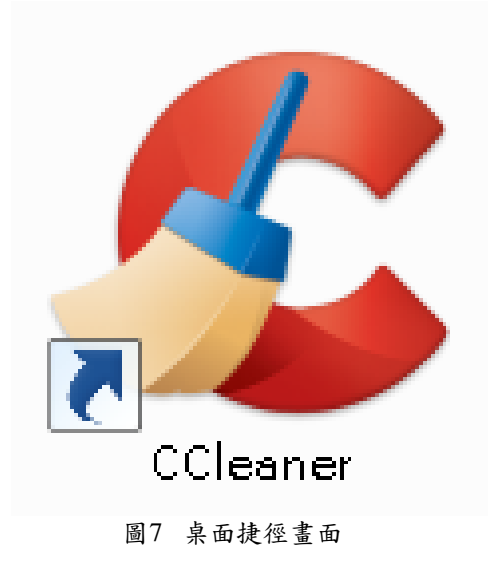

 先選擇左側主選單「選項」裡面的「包含」,在自訂 要清理的檔案及目錄「新增」欲刪除資料夾位置。

| 🗲 Piriform CClea | iner                        |           |                                                                                        | _ • •                    |
|------------------|-----------------------------|-----------|----------------------------------------------------------------------------------------|--------------------------|
| <u></u>          | CCleaner Free<br>v5.24.5841 | e w<br>Ir | indows 7 32-bit SP1<br>tel Core i7 CPU 950 @ 3.07GHz, 4.0GB RAM, NVIDIA GeForce GT 220 | Ò                        |
| 7                | 設定                          |           | 🚺 選擇要讓 CCleaner 移除的檔案及目錄 (進階使用者專用)                                                     |                          |
|                  | Cookies                     | >         | 自訂要清理的檔案及目錄                                                                            | 新增(A)                    |
|                  | 包含                          | >         |                                                                                        | 編輯(E)                    |
| 影響がの             | 排除                          | >         |                                                                                        | ≨2ℝ全/□ \                 |
| ·豆琢油(G)          | 監控                          |           |                                                                                        | 1321474 (14.)            |
| 3                | 使用者                         |           |                                                                                        |                          |
| 工具(T)            | 進階                          |           |                                                                                        |                          |
| 4                | 關於                          |           |                                                                                        |                          |
| 選項(O)            |                             |           |                                                                                        |                          |
|                  | ľ                           |           |                                                                                        |                          |
| Upgrade          |                             |           |                                                                                        |                          |
|                  |                             |           |                                                                                        |                          |
|                  |                             |           |                                                                                        |                          |
|                  |                             |           |                                                                                        | C <u>立即檢查更新(U)</u><br>:: |

圖8 CCleaner 刪除資料設定畫面(1)

3. 設定欲刪除資料夾「D:\測試抹除資料夾(暫定)」及於 「選項」下拉清單選擇「包含檔案與子目錄」,按「確 定」。

| 包含              |     |    | × |
|-----------------|-----|----|---|
| 包含              |     |    |   |
| ● 磁碟機或目錄        |     |    |   |
| D:\测試抹除資料夾      |     | 瀏覽 |   |
|                 |     |    |   |
|                 |     | 瀏覽 |   |
|                 |     |    |   |
| 檔案類型            |     |    |   |
| ● 所有檔案          |     |    |   |
| ○ 檔案類型:         | 例如: |    |   |
| 選項              |     |    |   |
| 包含檔案與子目錄        |     |    | ~ |
| 只包含檔案           |     |    |   |
| 包含檔案與子目錄        |     |    |   |
| 包含檔案、子目錄、以及目錄本身 |     |    | _ |
|                 | 確定  | 取消 |   |
|                 |     |    |   |

圖9 CCleaner 刪除資料夾設定畫面(2)

(二)操作步驟:

- 1.示範一:使用「正常刪除資料」方式並使用檔案救援 軟體復原,此方式刪除的資料可復原。
- (1)在暫定的「D:\測試抹除資料夾」放置五種不同格式 測試檔案(JPEG、DOCX、PDF、PPTX、m2ts)。

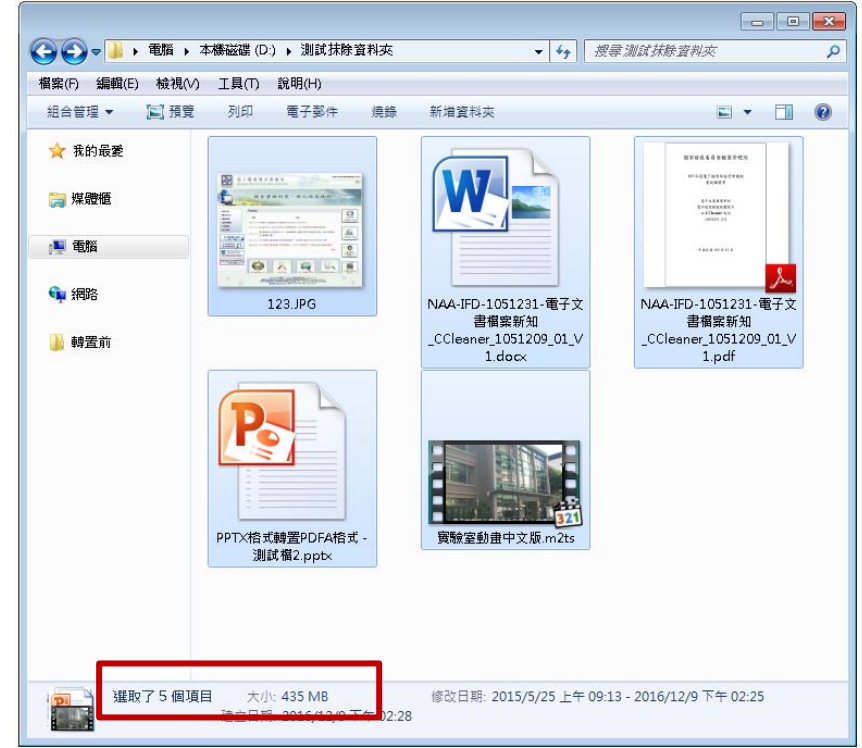

圖10 測試資料夾畫面

(2)開啟 CCleaner 主程式,於「選項」「設定」「刪除資料」選擇「正常刪除資料」。

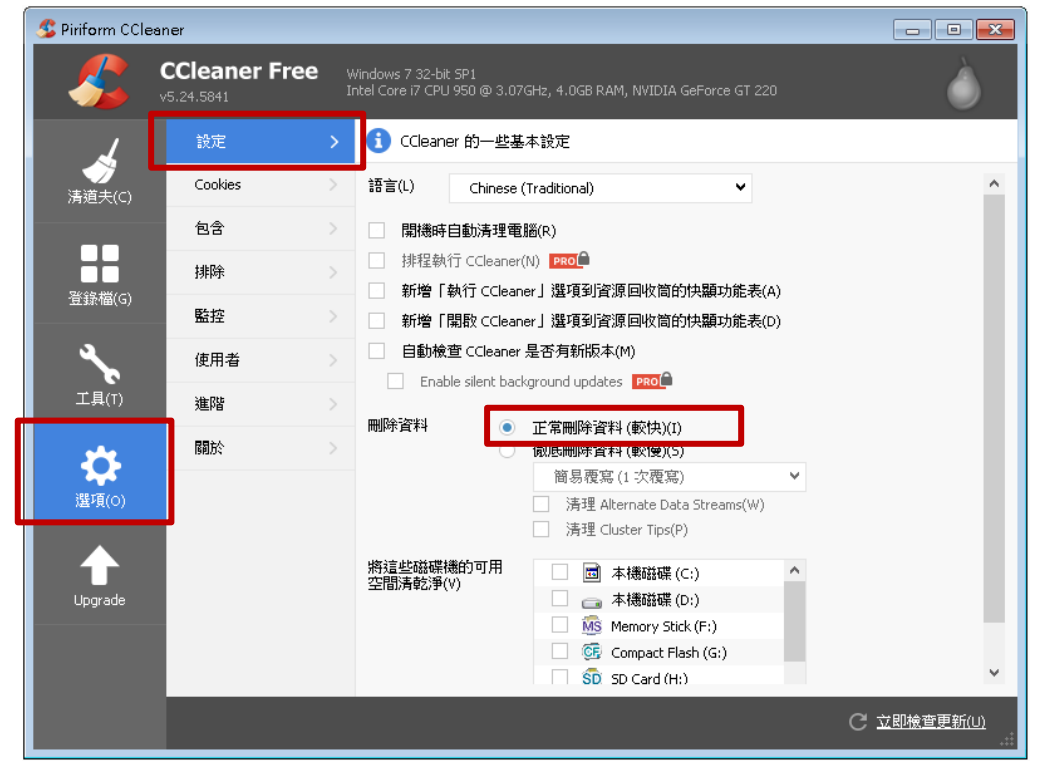

圖11 設定刪除資料方式畫面

105 年度電子檔案保存管理機制委託服務案-電子文書檔案新知 - CCleaner (3)於「清道夫」取消勾選「Windows」和「應用程式」 內全部選項,只保留「自訂檔案及目錄」點選「分 析」。

| S Piriform CCle   | aner                                                                                            |                                 |               | _ • •              |
|-------------------|-------------------------------------------------------------------------------------------------|---------------------------------|---------------|--------------------|
| -                 | CCleaner Free<br>v5.24.5841                                                                     | Windows 7 32<br>Intel Core i7 C | 2-bit SP1<br> | Ò                  |
|                   | Windows                                                                                         | 應用程式                            | ]             |                    |
|                   | ☐ 清理資源回收<br>■ 暫存檔                                                                               | (简 ^                            |               |                    |
| ■ ■<br>登録檔(G)     | 學貼簿<br>記憶體傾印<br>Chkdsk 檔案月<br>Windows 日誌<br>Windows 錯誤                                          | 役<br>檔<br>報告                    |               |                    |
| <b>入</b><br>工具(T) | <ul> <li>DNS 快取</li> <li>字型快取</li> <li>開始功能表的</li> <li>桌面捷徑</li> </ul>                          | 捷徑                              |               |                    |
| <b>读</b><br>選項(0) | <ul> <li>建階</li> <li>Windows 事件</li> <li>舊的 Prefetch</li> <li>選單排列順序</li> <li>糸統匣通知區</li> </ul> | 記錄檔<br>資料<br>防快取<br>研示快取        |               |                    |
|                   | 視窗大小/位行<br>環境變數路徑<br>使用者輔助訂                                                                     | 置快取<br><u>§</u><br>]錄           |               |                    |
|                   |                                                                                                 | 錄<br> <br> <br>  ◆              | 分析(A)         | 開始清理(5)            |
|                   |                                                                                                 |                                 |               | C <u>立即檢查更新(U)</u> |

圖12 分析資料設定畫面

### (4)分析清單出現5個檔案,點選「開始清理」。

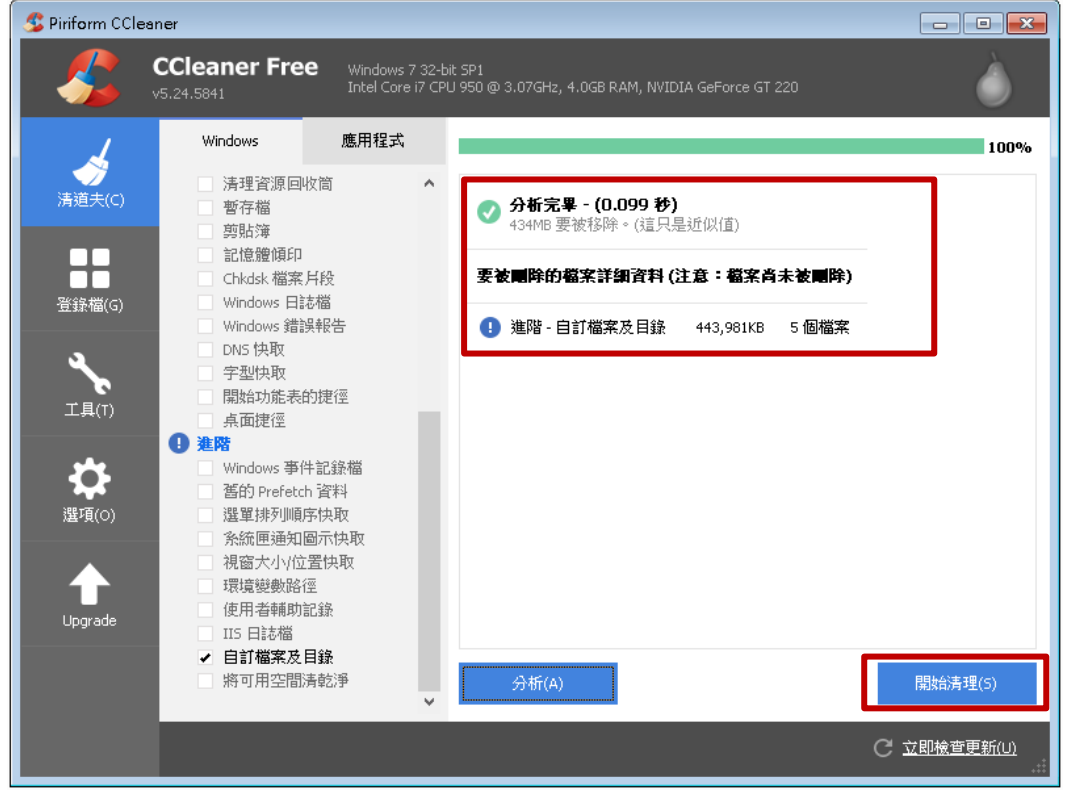

圖13 CCleaner 清理清單畫面

105年度電子檔案保存管理機制委託服務案-電子文書檔案新知 - CCleaner (5)系統跳出「檔案永久地從系統中刪除」提示 ,點確

| S Piriform CCle   | eaner                                                                                              |                                                             |                              |                       |
|-------------------|----------------------------------------------------------------------------------------------------|-------------------------------------------------------------|------------------------------|-----------------------|
|                   | CCleaner Free Wir<br>v5.24.5841 Int                                                                | ndows 7 32-bit SP1<br>el Core i7 CPU 950 @ 3.07GHz, 4.0GB R | AM, NVIDIA GeForce GT 220    | ۵                     |
| 4                 | Windows 應用                                                                                         | 月程式                                                         |                              | 100%                  |
|                   | <ul> <li>清理資源回收筒</li> <li>暫存檔</li> <li>剪貼簿</li> <li>記憶分面</li> </ul>                                | ▲ ⑦ ⑦ ⑦ ⑦ ⑦ ⑦ ⑦ ⑦ ⑦ ⑦ ⑦ ⑦ ⑦ ⑦ ⑦ ⑦ ⑦ ⑦ ⑦                     | <b>.099 秒)</b><br>३०(這只是近似值) |                       |
|                   | Chki sk 檔案月校                                                                                       | 安徽團陣的醫系許                                                    | 謝育科(注意・留系向木委員))              |                       |
| 豆球幅(G)<br>工具(T)   | Wine ov<br>DNS快 檔案將永久均<br>テ型快<br>開始の<br>兵面提                                                        | 也従条統中刪除<br>責?                                               | ▲                            |                       |
| <b>读</b><br>選項(0) | <ul> <li>【 進階</li> <li>○ Wind OW</li> <li>○ 答的 P</li> <li>○ 選單序/小順序/大枚</li> </ul>                  | ⊼這個訊息(D)                                                    |                              |                       |
| Upgrade           | <ul> <li>余統匣通知圖示快取</li> <li>視窗大小/位置快取</li> <li>環境變數路徑</li> <li>使用者輔助記錄</li> <li>II5 日誌檔</li> </ul> |                                                             |                              |                       |
|                   | ✓ 自訂檔案及目錄<br>將可用空間清乾淨                                                                              | <b>分</b> 析(A)                                               |                              | 開始清理(5)               |
|                   |                                                                                                    |                                                             | c                            | <u>立即檢查更新(U)</u><br>: |

圖14 刪除提示畫面

(6)完成清理畫面。

定。

| S Piriform CCle   | aner                                                                                          |                                       |                                             |                  | _ • •                |
|-------------------|-----------------------------------------------------------------------------------------------|---------------------------------------|---------------------------------------------|------------------|----------------------|
|                   | CCleaner Free                                                                                 | Windows 7 32-bit<br>Intel Core i7 CPU | t SP1<br>I 950 @ 3.07GHz, 4.0GB RAM, NVIDIA | A GeForce GT 220 | Ò                    |
| 4                 | Windows                                                                                       | 應用程式                                  |                                             |                  | 100%                 |
| →<br>清道夫(C)       | <ul> <li>清理資源回收額</li> <li>暫存檔</li> <li>剪貼簿</li> </ul>                                         | â <b>^</b>                            |                                             |                  |                      |
|                   | 記憶度以可<br>Chkdsk 檔案片創                                                                          | 没<br>"                                | 已被刪除的檔案詳細資料                                 |                  |                      |
| 登録檔(G)            | Windows 由aom                                                                                  | ■<br>段告                               | 1 進階 - 自訂檔案及目錄                              | 443,981KB 5個檔案   |                      |
| <b>イ</b><br>エ具(T) | <ul> <li>DNS 1次和</li> <li>字型快取</li> <li>開始功能表的指</li> <li>点面捷徑</li> </ul>                      | 老徑                                    |                                             |                  |                      |
| <b>读</b><br>選項(0) | <ul> <li>建階</li> <li>Windows 事件計</li> <li>酱的 Prefetch 計</li> <li>選單排列順序</li> </ul>            | C錄檔<br>資料<br>央取                       |                                             |                  |                      |
| Lipgrade          | <ul> <li>条統匣通知圖示</li> <li>視窗大小位置</li> <li>環境變數路徑</li> <li>使用者輔助記録</li> <li>IIS 日誌機</li> </ul> | ⊼快取<br>快取<br>象                        |                                             |                  |                      |
|                   | <ul> <li>✓ 自訂檔案及目錄</li> <li>將可用空間清韓</li> </ul>                                                | <b>象</b><br>応淨<br>❤                   | 分析(A)                                       |                  | 開始清理(S)              |
|                   |                                                                                               |                                       |                                             |                  | C <u>立即檢查更新(U)</u> : |

圖15 完成清理畫面

(7)查看設定資料夾內的檔案,檔案已刪除。

| ~~~~               |          |          |       |         |           |           |   |   | × |
|--------------------|----------|----------|-------|---------|-----------|-----------|---|---|---|
| (○) (○) マ 📕 → 電腦 → | ・本機磁碟 (D | 〕▶ 測試抹除資 | 料夾    | •       | <b>47</b> | 搜尋測試抹除資料夾 | - |   | م |
| 檔案(F) 編輯(E) 檢視(    | い 工具の    | 說明(H)    |       |         |           |           |   |   |   |
| 組合管理 ▼ 加入至         | 煤體櫃 ▼    | 共用對象 ▼   | 新増資料夾 |         |           |           |   | • | 0 |
| ▷ 🚖 我的最愛           |          |          |       | 這個資料夾是空 | 的。        |           |   |   |   |
| ▷ 詞 煤體櫃            |          |          |       |         |           |           |   |   |   |
| ▶ 厚 電腦             |          |          |       |         |           |           |   |   |   |
| 👊 網路               |          |          |       |         |           |           |   |   |   |
| 퉬 轉置前              |          |          |       |         |           |           |   |   |   |
|                    |          |          |       |         |           |           |   |   |   |
|                    |          |          |       |         |           |           |   |   |   |
|                    |          |          |       |         |           |           |   |   |   |
|                    |          |          |       |         |           |           |   |   |   |
|                    |          |          |       |         |           |           |   |   |   |
|                    |          |          |       |         |           |           |   |   |   |
|                    |          |          |       |         |           |           |   |   |   |
| 0個項目               |          |          |       |         |           |           |   |   |   |

圖16 查看檔案

# (8)使用檔案救援軟體「Wise Data Recovery」, 掃描本機磁碟(D:)。

| Wise Data R | Recovery |      |      |        | 💀 — 🗆 | ×<br>aner |
|-------------|----------|------|------|--------|-------|-----------|
| 📃 本機磁碟 (D:) | - 掃瞄     |      |      | Q 輸入關鍵 | 字     | -         |
| 檔案目錄        | 檔案名稱     | 檔案大小 | 修改日期 | 可復原性   | 路徑    |           |
|             |          |      |      |        |       |           |
|             |          |      |      |        |       |           |
|             |          |      |      |        |       |           |
|             |          |      |      |        |       |           |
|             |          |      |      |        |       |           |
|             |          |      |      |        |       |           |
|             |          |      |      |        |       |           |
|             |          |      |      |        |       |           |
|             |          |      |      |        |       |           |
|             |          |      |      |        |       |           |
|             |          |      |      |        |       |           |
|             |          |      |      |        |       |           |
|             |          |      |      |        | り復身   |           |
| " 讃         |          |      |      |        | ● 建議與 | 4反髖       |

#### 圖17 檔案救援軟體畫面

# (9)成功掃瞄出刪除的5種格式檔案,點選「復原」修

復。

| 本機磁碟 (D:)         |                                                                                                    | Q 輸入關鍵字              |        |
|-------------------|----------------------------------------------------------------------------------------------------|----------------------|--------|
|                   |                                                                                                    |                      | Mark C |
|                   | 個条有機<br> ▼ ● NAA UD 1051021 乗了六妻授安延知 CC1 1051000 01 V1 -                                                                                                    | 15MD                 |        |
| 🔡 全部福楽            | ▼ ● WAA-IPD-1001201-电丁文省幅系初和_CCBaner_1001209_01_V1.pt                                                                                                    | 11 1.5 MD            | 2010/1 |
| 📃 本機磁碟 (D:)       | ▼ - Friaha、時直rDFA恰式、- 別試備2.pptx                                                                                                    | 3.5 MB               | 2010/1 |
| 📄 測試抹除資料夾         |                                                                                                    | 428.2 MB<br>216.4 VD | 2010/1 |
| ▶ 🛅 \$RECYCLE.BIN | ▼ 🚽 125.00<br>▼ 😑 Méé-I町-1051221-東子文書様安新知 CCleaner 1051200 01 VI-A                                                                                                    | 510.4 KB             | 2010/1 |
| □ 0 statia        | ▼ ● RARHD-1091251-電子 文音幅発射(加_CCCE&#E1_1091205_01_41.00)</td><td>11.4 KB</td><td>2010/</td></tr><tr><td></td><td></td><td>17.4 KD</td><td>2016/1</td></tr><tr><td>▶ □ 1.智栄</td><td></td><td>docx 162 Bytes</td><td>2016/</td></tr><tr><td>🚞 Directory42995</td><td></td><td>508.9 KB</td><td>2016/</td></tr><tr><td>📄 微縮介紹及立牌檔案</td><td>SINROY6H.pdf</td><td>544 Bytes</td><td>2016/</td></tr><tr><td>Directory44187</td><td>SRIZGY TN.jpg</td><td>2.1 MB</td><td>2016/</td></tr><tr><td>Directory44170</td><td>SIIZGY TN jpg</td><td>544 Bytes</td><td>2016/</td></tr><tr><td>Directoror42476</td><td>📃 😑 \$RJTQZGS.jpg</td><td>2.1 MB</td><td>2016/</td></tr><tr><td>Directory42410</td><td>📃 🔴 \$IJTQZGS.jpg</td><td>544 Bytes</td><td>2016/</td></tr><tr><td></td><td>🔲 🔴 \$IRBYH3G.jpg</td><td>544 Bytes</td><td>2016/</td></tr><tr><td>Directory41667</td><td>🔲 🔵 \$RRBYH3G.jpg</td><td>2.1 MB</td><td>2016/</td></tr><tr><td>🚞 Directory26571</td><td>🔲 🔵 \$R0B4B1X.pdf</td><td>889.6 KB</td><td>2016/</td></tr><tr><td>Directory14365</td><td>🔲 😑 \$I0B4B1X.pdf</td><td>544 Bytes</td><td>2016/.</td></tr><tr><td>Directory27756</td><td>۹ (</td><td></td><td></td></tr><tr><td>E Dimetera 27900</td><td>找到 4 3 2 6 3 個檔室。</td><td></td><td>っ 復原</td></tr></tbody></table> |                      |        |

R - 0 x Wise Data Recovery 📃 本機磁碟 (D:) 掃瞄 Q 輸入開鍵字 檔案目錄 檔案名稱 檔案大小 修改日期 ▲ 🗹 🔵 NAA-IFD-1051231-電子文書檔案新知\_CCleaner\_1051209\_01\_V1.pdf 1.5 MB 2016/12/9 🔡 全部檔案 . 🔽 😑 PPTX格式 5 MB 2016/12/9 = 🔺 📃 本機磁碟 (D:) 瀏覽資料夾 x 🗹 😑 實驗室動語 8.2 MB 2016/12/9 📄 測試抹除資料夾 諸選擇儲存復原檔案的資料夾 🗹 😑 123.JPG 6.4 KB 2016/12/9 ▶ 🚞 \$RECYCLE.BIN 🗹 😑 NAA-IFD-2016/12/9 6 MB ▶ 📄 2.寶鴻 🔲 😑 D6F0D053 .4 KB 2016/12/9 ⊿ 👰 電腦 🔲 😑 ~WRL0004 7 MB 2016/12/9 ▶ 📄 1.智榮 🛛 🚾 本機磁碟(C:) 🔲 🔵 ~\$A-IFD-1 52 Bytes 2016/12/9 Directory42995 🚹 檔案復原資料夾 18.9 KB 🔲 🔵 \$RNROY6 2016/12/9 591e968ebde0e8e80748 📄 微縮介紹及立牌檔案 🔲 🔵 \$INROY6H 4 Bytes 2016/12/9 » 📗 1028\_cht\_lp 🚞 Directory44187 🔲 🔵 \$RIZGYTI 1 MB 2016/12/7 4 Bytes 2016/12/7 Directory44170 🔲 🔵 \$IIZGYTN 📃 🔵 \$RJTQZGS 1 MB 2016/12/7 Directory42476 建立新資料夾(M) 確定 取消 🔲 🔵 \$IJTQZGS. 4 Bytes 2016/12/7 Directory44018 🔲 😑 \$IRBYH3G.jpg 544 Bytes 2016/12/7 Directory41667 🔲 🔵 \$RRBYH3G.jpg 2.1 MB 2016/12/7 Directory26571 📃 😑 \$R0B4B1X.pdf 889.6 KB 2016/12/7 📃 🔵 \$I0B4B1X.pdf 544 Bytes 2016/12/7 Directory14365 ) Þ Directory27756 111 い復原 找到 **43863** 個檔案。 🚞 Directory27800 ▶ 建議與反餽 ₀讃

### (10)選擇復原儲存位置,設定資料夾後,點選「確定」。

圖19 選擇復原資料夾畫面

(11)查看復原檔案畫面。

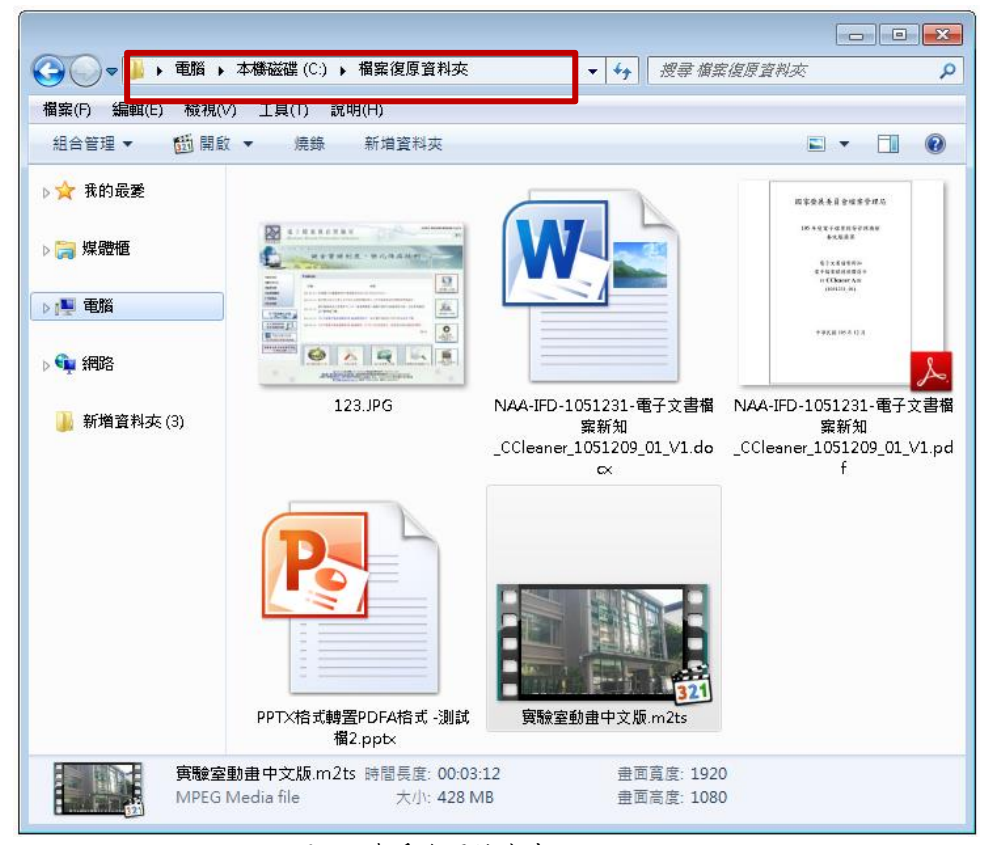

圖20 查看復原檔案畫面

(12)開啟復原檔案,可正常開啟。

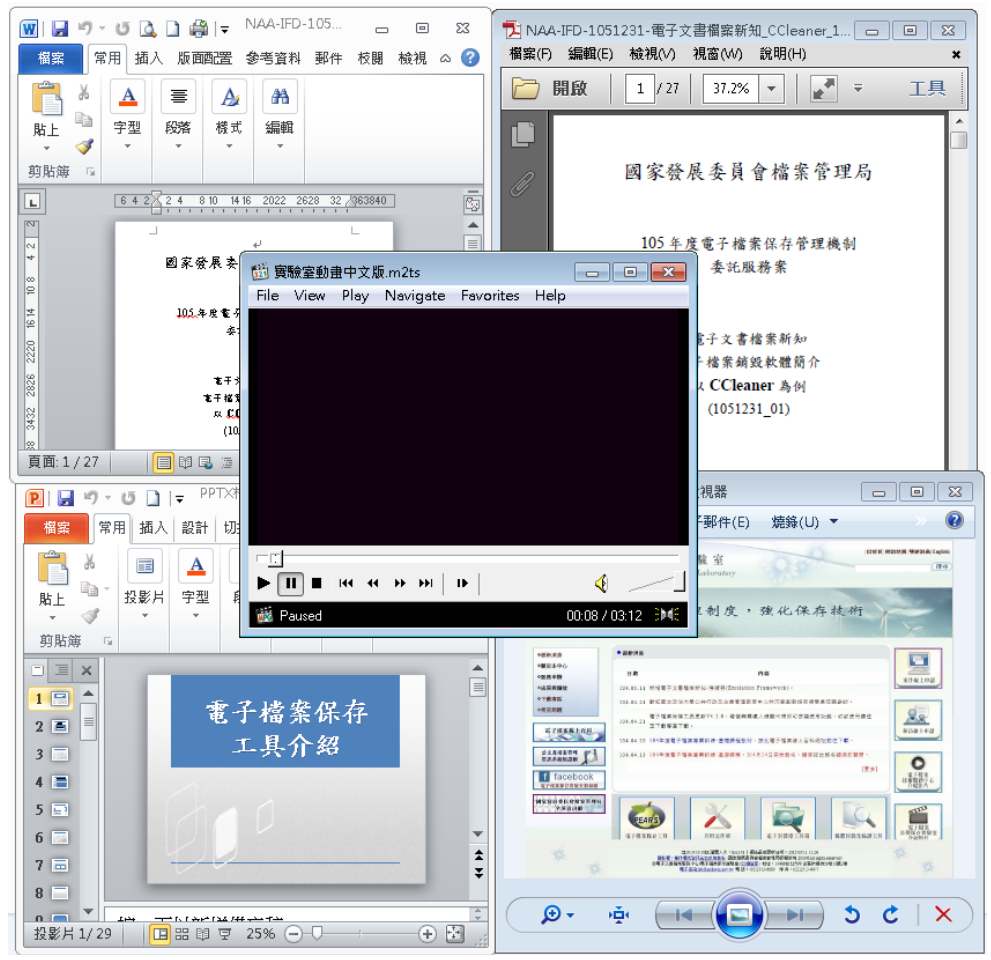

圖21 查看檔案畫面

- 元範二:使用「徹底刪除資料」方式並使用檔案救援 軟體復原,此方式刪除的資料無法復原。
- (1)在暫定的「D:\測試抹除資料夾」放置五種不同格式 測試檔案(JPEG、DOCX、PDF、PPTX、m2ts)。

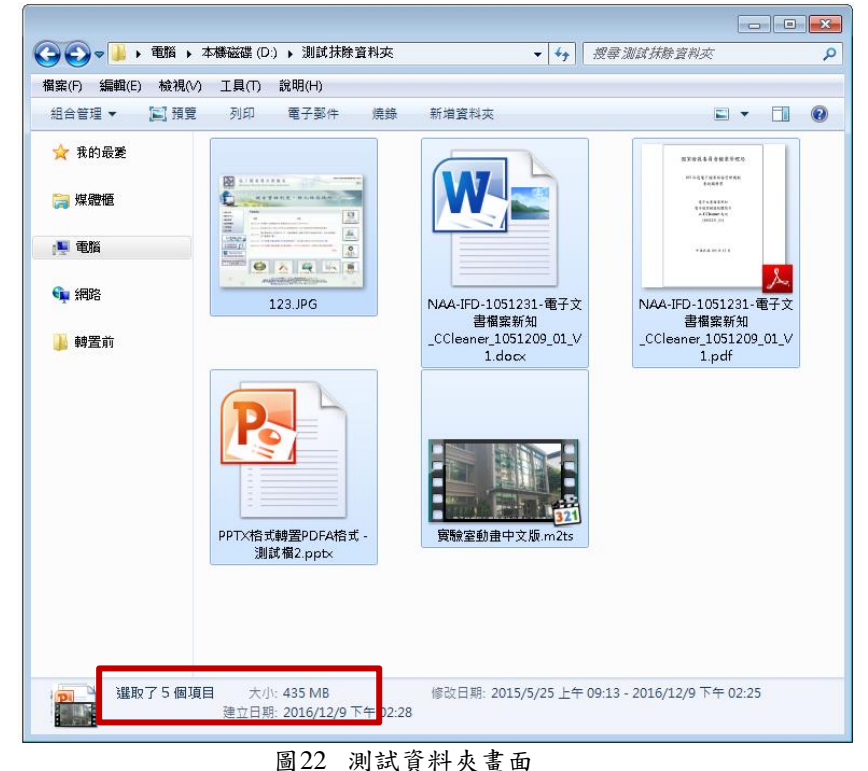

(2)開啟 CCleaner 主程式,於「選項」「設定」「刪除資料」選擇「徹底刪除資料」並選擇「進階覆寫(3次 覆寫)」。

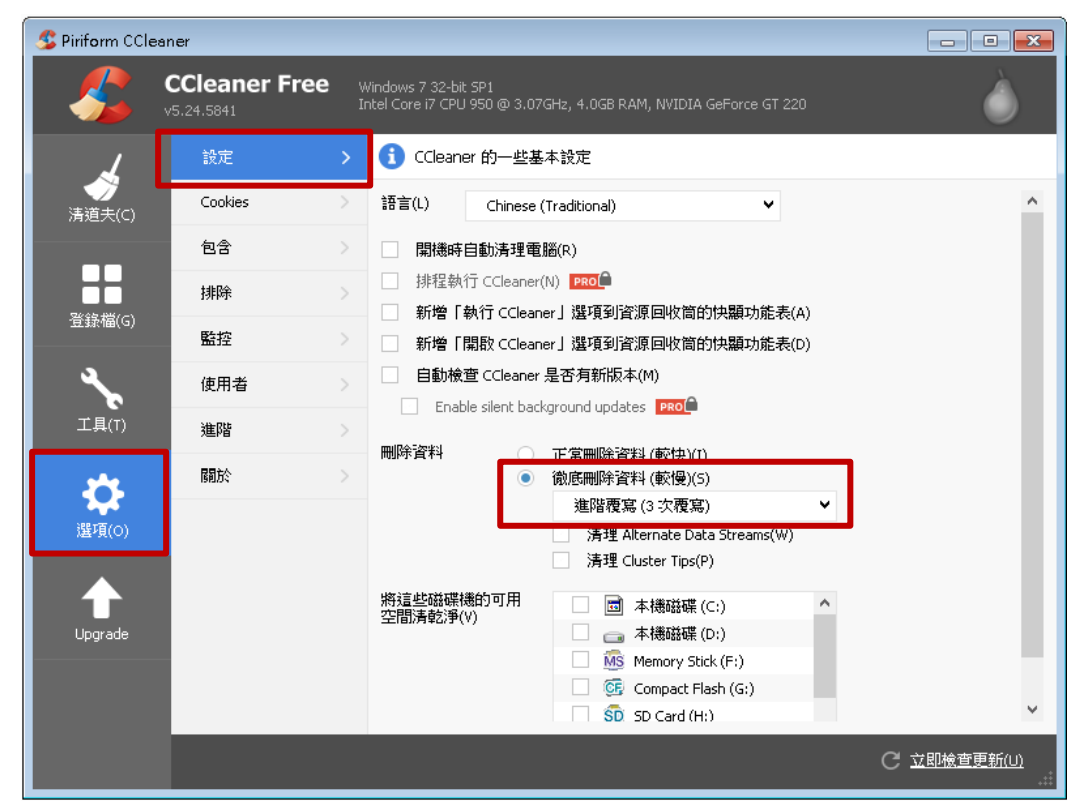

圖23 設定刪除資料方式畫面

105 年度電子檔案保存管理機制委託服務案-電子文書檔案新知 - CCleaner (3)於「清道夫」取消勾選「Windows」和「應用程式」 內全部選項,只保留「自訂檔案及目錄」點選「分 析」。

| S Piriform CCle      | eaner                                                                                            |                                                                                           | _ 0 🔀       |
|----------------------|--------------------------------------------------------------------------------------------------|-------------------------------------------------------------------------------------------|-------------|
|                      | CCleaner Free                                                                                    | Windows 7 32-bit SP1<br>Intel Core i7 CPU 950 @ 3.07GHz, 4.0GB RAM, NVIDIA GeForce GT 220 | Ò           |
| 1                    | Windows                                                                                          | 應用程式                                                                                      |             |
|                      | <ul><li>清理資源回收管</li><li>暫存檔</li><li>前貼簿</li></ul>                                                |                                                                                           |             |
| ■ ■<br>■ ■<br>登錄檔(G) | <ul> <li>記憶體傾印</li> <li>Chkdsk 檔案 片段</li> <li>Windows 日誌檔</li> <li>Windows 錯誤報</li> </ul>        |                                                                                           |             |
| <b>*</b><br>工具(T)    | DNS 快取<br>字型快取<br>開始功能表的捷<br>点面捷徑                                                                | 行至                                                                                        |             |
| \$                   | <ul> <li>建階</li> <li>Windows 事件記</li> <li>舊的 Prefetch 資</li> </ul>                               | 錄檔<br>料<br>平                                                                              |             |
|                      | <ul> <li>選車排列順序供</li> <li>条統匣通知圖示</li> <li>視窗大小位置性</li> <li>環境變數路徑</li> <li>(在田参輔助空路)</li> </ul> |                                                                                           |             |
| Upgrade<br>          | <ul> <li>○川有単則の記録</li> <li>Ⅱ5日誌檔</li> <li>● 自訂檔案及目録</li> <li>※約川用空間済報</li> </ul>                 | 、<br>かず<br>・<br>・<br>・<br>・<br>・<br>・<br>・<br>・<br>・<br>・<br>・<br>・<br>・                  | 開始清理(5)     |
|                      |                                                                                                  |                                                                                           | C 立即檢查更新(U) |

圖24 分析資料設定畫面

## (4)分析清單出現5個檔案,點選「開始清理」。

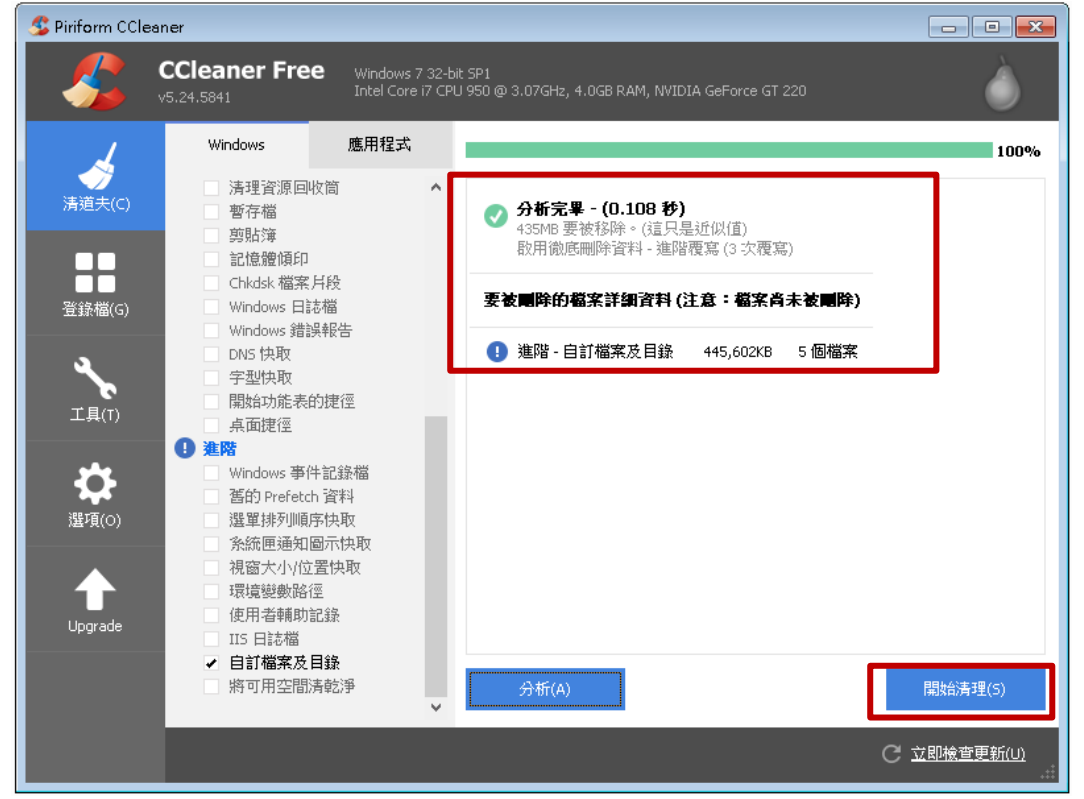

圖25 CCleaner 清理清單畫面

105年度電子檔案保存管理機制委託服務案-電子文書檔案新知 - CCleaner (5)系統跳出「檔案永久地從系統中刪除」提示 ,點確 定。

|                         | -                                                                    |                                      |                                        |                      |                    |
|-------------------------|----------------------------------------------------------------------|--------------------------------------|----------------------------------------|----------------------|--------------------|
| <u> 9</u> Piriform CCle | aner                                                                 |                                      |                                        |                      |                    |
|                         | CCleaner Free<br>v5.24.5841                                          | Windows 7 32-bi<br>Intel Core i7 CPL | t SP1<br>J 950 @ 3.07GHz, 4.0GB RAM, N | WIDIA GeForce GT 220 | Ò                  |
| 4                       | Windows                                                              | 應用程式                                 |                                        |                      | 100%               |
| 清道夫(c)                  | <ul> <li>済理資源回收同</li> <li>暫存檔</li> <li>剪貼簿</li> <li>記憶體傾印</li> </ul> | ^                                    | ✓ 分析完單 - (0.099<br>434MB 要被移除。(這       | <b>秒)</b><br>[只是近似值] |                    |
| 登錄檔(G)                  | Chi <mark>ldsk 檔案月段</mark><br>Wir dov<br>Wir dov                     |                                      | 要被關鍵的檔案詳細資料                            | (注意:幅案育未要Ⅰ)<br>×     |                    |
| <b>く</b><br>工具(T)       | □ DN 快 福案將永<br>□ 字對快 您確定要<br>□ 開始功                                   | 久地従系統中刪<br>繼續?                       | life                                   | 確定取消                 |                    |
| \$                      | ① 進階<br>○ Win dow<br>○ Black p P ○ Black                             | 顯示這個訊息(D                             | )                                      |                      |                    |
| 選項(0)                   | 選車研究回顧予決制<br>系統匣通知圖示[<br>視窗大小/位置快]<br>環時総動路徑                         | y<br>A取<br>取                         |                                        |                      |                    |
| Upgrade                 | <ul> <li>● 使用者輔助記錄</li> <li>● IIS 日誌檔</li> <li>✓ 自訂檔案及目錄</li> </ul>  |                                      |                                        |                      |                    |
|                         | □ 將可用空間清乾清                                                           | ≩<br>❤                               | 分析(A)                                  |                      | 開始清理(S)            |
|                         |                                                                      |                                      |                                        |                      | C <u>立即檢查更新(U)</u> |

圖26 刪除提示畫面

(6)完成清理畫面。

| S Piriform CCle     | aner                                                                                                    |                                     |                                                             |                  |
|---------------------|----------------------------------------------------------------------------------------------------|-------------------------------------|-------------------------------------------------------------|------------------|
| -                   | CCleaner Free                                                                                                    | Windows 7 32-b<br>Intel Core i7 CPI | it SP1<br>U 950 @ 3.07GHz, 4.0GB RAM, NVIDIA GeForce GT 220 | Ò                |
| 1                   | Windows                                                                                                    | 應用程式                                |                                                             | 100%             |
|                     | □ 清理資源回收篇<br>□ 暫存檔<br>□ 剪貼簿                                                                                        | ā <b>^</b>                          | 済理完果 - (14.225 秒)<br>435M8 已被移除。<br>敗用徹底刪除資料 - 進階覆寫 (3 次覆寫) |                  |
| ● ●<br>登錄檔(G)       | 記憶體頃印<br>Chkdsk 檔案 戶創<br>Windows 日誌權<br>Windows 錯誤報                                                                | 。<br>()<br>(告                       | 已被刪除的檔案詳細資料                                                 |                  |
| <b>メ</b><br>工具(T)   | <ul> <li>DN5 快取</li> <li>字型快取</li> <li>開始功能表的損</li> <li>桌面捷徑</li> </ul>                                            | 千空.                                 | ● 進階 - 自訂檔案及目錄 445,602KB 5 個檔案                              | J                |
| <b>读</b><br>選項(0)   | 建階     Windows 事件記     蓝的 Prefetch 資     選單排列順序例     多統 回過知回知                                                      | 錄檔<br>(料<br>·取                      |                                                             |                  |
| <b>∱</b><br>Upgrade | <ul> <li>示約EP通入I回기</li> <li>視窗大小位置</li> <li>環境變數路徑</li> <li>使用者輔助記録</li> <li>II5 日結構</li> <li>ロゴ 世海 4 日</li> </ul> | NAAX<br>央取<br>R                     |                                                             |                  |
|                     | <ul> <li>✓ 日訂 備系 及 日載</li> <li>一 將 可 用 空間 清朝</li> </ul>                                                            | R<br>5淨<br>                         | 分析(A)                                                       | 開始清理(S)          |
|                     |                                                                                                    |                                     | c                                                           | <u>立即檢查更新(U)</u> |

圖27 完成清理畫面

(7)查看設定資料夾內的檔案,檔案已刪除。

| ~                  |                   |       |                          |           |     | × |
|--------------------|-------------------|-------|--------------------------|-----------|-----|---|
| (○) (○) マ ) → 電腦 → | ▶ 本機磁碟 (D:) ▶ 測試抹 | 隊資料夾  | <b>▼</b> <del>\$</del> 9 | 搜尋測試抹除資料夾 |     | ٩ |
| 檔案(F) 編輯(E) 檢視(    | V) 工具(T) 說明(H)    |       |                          |           |     |   |
| 組合管理 ▼ 加入至         | 媒體櫃 ▼ 共用對象 ▼      | 新增資料夾 |                          |           | • 🔳 | 0 |
| ▷ ☆ 我的最愛           |                   |       | 這個資料夾是空的。                |           |     |   |
| ▷ ᇘ 煤體櫃            |                   |       |                          |           |     |   |
| ▶ 🖳 電腦             |                   |       |                          |           |     |   |
| 👊 網路               |                   |       |                          |           |     |   |
| <u> </u> 轉置前       |                   |       |                          |           |     |   |
|                    |                   |       |                          |           |     |   |
|                    |                   |       |                          |           |     |   |
| 0個項目               |                   |       |                          |           |     |   |
|                    |                   |       |                          |           |     |   |

圖28 查看檔案

# (8)使用檔案救援軟體「Wise Data Recovery」, 掃描本機磁碟(D:)。

| Wise Data Recove | ery  |      |      |         |         |
|------------------|------|------|------|---------|---------|
| 🔲 本機磁碟 (D:)      | ▼ 掃瞄 |      |      | Q 輸入關鍵字 | -       |
| 檔案目錄             | 檔案名稱 | 檔案大小 | 修改日期 | 可復原性    | 路徑      |
|                  |      |      |      |         |         |
|                  |      |      |      |         |         |
|                  |      |      |      |         |         |
|                  |      |      |      |         |         |
|                  |      |      |      |         |         |
|                  |      |      |      |         |         |
|                  |      |      |      |         |         |
|                  |      |      |      |         |         |
|                  |      |      |      |         | W       |
|                  |      |      |      |         | つ 復原    |
| ゅ讃               |      |      |      |         | ▶ 建議與反餽 |

圖29 檔案救援軟體畫面

(9)成功掃瞄出5個檔案被覆寫的格式,點選「**復原**」 修復。

| <b>(</b>         |     |            |               |          |                       |          | E | – 🗆 ×        |
|------------------|-----|------------|---------------|----------|-----------------------|----------|---|--------------|
| Wise Data Reco   | ove | Ŋ          |               |          |                       |          |   | WiseCleaner  |
| 📃 本機磁碟 (D:)      |     |            | 掃瞄            |          |                       | Q. 輸入關鍵字 |   | -            |
|                  | Г   | 檔案         | 名稱            | 檔案大小     | 修改日期                  | 可復原性     |   | 路徑           |
| 計 全部檔案           |     | <b>V</b> ( | ZZZZZZZZZZZZ  | 1.5 MB   | 2016/12/9 下午 04:07:38 | 差        |   | D:測試抹除資 🔺    |
|                  |     | ✓ 😑        | ZZZZZZZZZZZZ  | 3.5 MB   | 2016/12/9 下午 04:07:39 | 差        |   | D:測試抹除資■     |
|                  |     | <b>V</b> 😑 | ZZZZZZZ ZZZ   | 428.3 MB | 2016/12/9 下午 04:07:52 | 差        |   | D:測試抹除資      |
| │ 測試抹除資料夾        |     | <b>V</b> 😑 | ZZZ.ZZZ       | 320.0 KB | 2016/12/9 下午 04:07:38 | 差        |   | D:测試抹除資      |
| SRECYCLE.BIN     |     | <b>V</b> 🔵 | ZZZZZZZZZZZZ  | 1.6 MB   | 2016/12/9 下午 04:07:38 | 良好       |   | D:測試抹除資      |
| ▶ 📄 2.寶鴻         |     |            | \$RQZVNJZ.JPG | 4.7 MB   | 2016/11/25 下午 04:35:4 | 7 良好     |   | D:\\$RECYCLE |
| ▶                |     |            | \$RQYSKEG.JPG | 6.3 MB   | 2016/11/25 下午 04:35:4 | 6 良好     |   | D:\\$RECYCLE |
| Directorard 2005 |     |            | \$RTYWVN8.JPG | 7.3 MB   | 2016/11/25 下午 04:35:4 | 5 良好     |   | D:\\$RECYCLE |
|                  |     |            | \$RHK1IV4.JPG | 6.8 MB   | 2016/11/25 下午 04:35:4 | 4 良好     |   | D:\\$RECYCLE |
| │ 微縮介紹及立牌檔案      | =   |            | \$R0D58MV.JPG | 6.3 MB   | 2016/11/25 下午 04:35:4 | 2 良好     |   | D:\\$RECYCLE |
| Directory44187   | -   |            | \$R53Q77W.JPG | 6.2 MB   | 2016/11/25 下午 04:35:4 | 1 良好     |   | D:\\$RECYCLE |
| Directory44170   |     |            | \$RHAWJ6X.JPG | 5.9 MB   | 2016/11/25 下午 04:35:4 | 0 良好     |   | D:\\$RECYCLE |
| Directory42476   |     |            | \$REBZQOH.JPG | 5.5 MB   | 2016/11/25 下午 04:35:3 | 9 良好     |   | D:\\$RECYCLE |
|                  |     |            | \$RFWOPGM.JPG | 5.9 MB   | 2016/11/25 下午 04:35:3 | 8 良好     |   | D:\\$RECYCLE |
| Dilectory44016   |     |            | \$R3AOOF6.JPG | 6.8 MB   | 2016/11/25 下午 04:35:3 | 6 良好     |   | D:\\$RECYCLE |
| Directory41667   |     |            | \$RWXYSKE.JPG | 6.1 MB   | 2016/11/25 下午 04:35:3 | 5 良好     |   | D:\\$RECYCLE |
| Directory26571   |     |            | \$RUF6TD7.JPG | 6.1 MB   | 2016/11/25 下午 04:35:3 | 4 良好     |   | D:\\$RECYCLE |
| Directory14365   |     |            | \$R6V1P90.JPG | 5.7 MB   | 2016/11/25 下午 04:35:3 | 3 良好     |   | D:\\$RECYCLE |
| Directory27756   |     | ۹ (        |               |          |                       | _        |   | )) F V       |
| Directory27800   | ¥   | 找到         | 43863個檔案。     |          |                       |          |   | )復原          |
| ₩ 讚              |     |            |               |          |                       |          |   | ▶ 建議與反餽      |

圖30 輸入憑證所設定密碼畫面

| 本穗磁碟 (D.)       掃瞄         案目錄       檔案名稱         ② 全部檔案       ✓ ● NAA-IFD-1051231-電子文書檔案新知_CCleaner_1051209_01_V         ③ 本穗磁碟 (D.)       ● PTX格式,         ③ 測試抹除資料夾       ✓ ● PTX格式,         ● 含RECYCLE BIN       ● MAA-IFD-1         ● 2. 寶鴻       ● D6P0D053         ● 1. 智榮       ● AARIROVG         ● 数額介紹及立牌檔案       ● \$INPOVEL                                                                                                    | Q 輸入開<br>權<br>V1.pdf 1.5                                                                         | 前建字<br><b>(家</b> 大小<br>5 MB<br>5 MB<br>8.2 MB<br>6.4 KB<br>5 MB<br>4 KB | 修改日<br>2016/12<br>2016/12<br>2016/12<br>2016/12<br>2016/12<br>2016/12                |
|----------------------------------------------------------------------------------------------------|--------------------------------------------------------------------------------------------------|-------------------------------------------------------------------------|--------------------------------------------------------------------------------------|
| <ul> <li>常日録:</li> <li>准課名稱</li> <li>全部檔案</li> <li>本場磁碟(D.)</li> <li>測試抹除資料夾</li> <li>第RECYCLE BIN</li> <li>1.2 張鴻</li> <li>1.1 智榮</li> <li>1.1 智榮</li> <li>1.1 智榮</li> <li>※編介紹及立牌檔案</li> <li>第NAA-IFD-1</li> <li>第NROYG</li> <li>第NROYG</li> <li>第NNROYG</li> <li>第NNROYG</li> </ul> | 檔<br>V1.pdf 1.5                                                                                  | 察大小<br>5 MB<br>5 MB<br>8.2 MB<br>6.4 KB<br>6 MB<br>4 KB                 | 修改日<br>2016/12<br>2016/12<br>2016/12<br>2016/12<br>2016/12<br>2016/12<br>2016/12     |
| <ul> <li>全部檔案</li> <li>本穗磁碟 (D)</li> <li>測試抹除資料夾</li> <li>第RECYCLE.BIN</li> <li>2.寶鴻</li> <li>1.智榮</li> <li>Directory42995</li> <li>微縮介紹及立牌檔案</li> </ul>                                                                                                    | V1.pdf 1.5                                                                                       | 5 MB<br>5 MB<br>8.2 MB<br>6.4 KB<br>6 MB<br>4 KB                        | 2016/12<br>2016/12<br>2016/12<br>2016/12<br>2016/12<br>2016/12                       |
| 本 様磁碟 (D:)       ✓ ● PPTX格式         測試抹除資料夾       ✓ ● 實驗室動         ● \$RECYCLE.BIN       ✓ ● 123.PG         ● \$RECYCLE.BIN       ✓ ● D6F0D053         ● 1.23葉鸡       ● D6F0D053         ● 1.28榮       ● D6F0D053         ● D12.8PK       ● 本%A-IFD-1         ● D12.8PK       ● SRECYCLE.BIN         ● D6F0D053       ● △ WRL000         ● D12.8PK       ● ○ \$RNR0Y6         ● ③ \$RNR0Y6       ● ⑤ \$SNR0Y64         ● ⑤ \$SNR0Y64       ● ⑤ \$SN1200000                                                                                                    |                                                                                                  | 5 MB<br>8.2 MB<br>6.4 KB<br>6 MB<br>4 KB                                | 2016/12<br>2016/12<br>2016/12<br>2016/12<br>2016/12                                  |
| Directory44187     O \$\$RIZGYTN     O \$\$RIZGYTN     O \$\$RIZGYTN     O \$\$RIZGYTN     O \$\$RIZGYTN     O \$\$RIZGYTN     O \$\$RIJCQSS     建立转后客料本(M)                                                                                                    | 2<br>5<br>5<br>1<br>1<br>1<br>1<br>1<br>1<br>1<br>1<br>1<br>1<br>1<br>1<br>1<br>1<br>1<br>1<br>1 | 7 MB<br>52 Bytes<br>18.9 KB<br>44 Bytes<br>1 MB<br>44 Bytes<br>1 MB     | 2016/12<br>2016/12<br>2016/12<br>2016/12<br>2016/12<br>2016/12<br>2016/12<br>2016/12 |
| Directory44018       ● \$UJQ2GS         Directory44018       ● \$IJTQ2GS         Directory41667       ● \$IRBYH3G.jpg         Directory26571       ● \$RBPH3G.jpg         Directory26571       ● \$R0B4B1X.pdf         Directory27756       ● \$I0B4B1X.pdf         Directory27766       ● \$UB4555.e                                                                                                    | 4809<br>54<br>2.1<br>88<br>54                                                                    | 14 Bytes<br>14 Bytes<br>1 MB<br>39.6 KB<br>14 Bytes                     | 2016/12<br>2016/12<br>2016/12<br>2016/12<br>2016/12<br>2016/12                       |

### (10)選擇復原儲存位置,設定資料夾後,點選「確定」。

圖31 選擇復原資料夾畫面

(11)查看復原檔案,復原5個無法開啟的ZZZ.ZZZ檔案 (檔名及附檔名皆被Z覆蓋)。

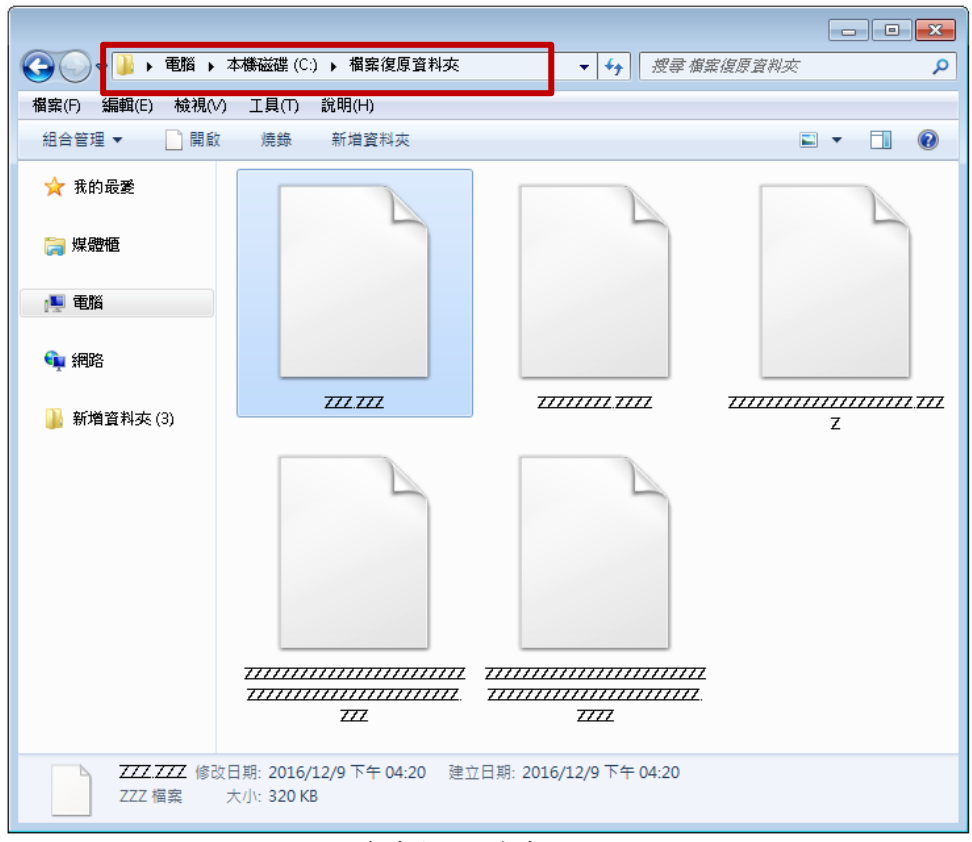

圖32 查看復原檔案畫面

# 參、 結論

一般使用者刪除檔案時,常以為只要清空回收桶就表示檔案已徹 底刪除,但使用檔案救援軟體是可將這些檔案復原的,使用多重覆寫 的方式,才能達到無法復原的效果。現今電子檔案日益增多,需使用 正確的檔案清理方法,才不會發生資料外洩的情形。

|    |          | 測試現     | <b>瞏境:Windo</b>  | ws7 32 位元          | 5         |                    |
|----|----------|---------|------------------|--------------------|-----------|--------------------|
|    | CCleaner | ERASER  | File<br>Shredder | Glary<br>Utilities | Freeraser | Free File<br>Wiper |
| 銷  | 4 種刪除方   | 14 種覆寫  | 5 種覆寫等           | 重覆删除               | 3 種刪除方    | 4 種刪除方             |
| 毀  | 式(35 次、7 | 銷毀方式    | 級(35 次、7         | 的方式                | 式(35 次、3  | 式(7 次、3            |
| 種  | 次、3次、1   |         | 次、3次、2           | (1~10 次)           | 次、1次)     | 次、2次、1             |
| 類  | 次)       |         | 次、1次)            |                    |           | 次)                 |
|    | 1.資料夾    | 1.硬碟磁區  | 1.資料夾            | 1.資料夾              | 1.資料夾     | 1.資料夾              |
| 公火 | 2.單一檔案   | 2.資料夾   | 2.單一檔案           | 2.單一檔案             | 2.單一檔案    | 2.單一檔案             |
| 釟  | 3.可刪除儲   | 3.單一檔案  | 3.可刪除儲           | 3.可用的空             |           |                    |
| 玫  | 存媒體      | 4.已被删除  | 存媒體內             | 間重新覆               |           |                    |
| 軋  | 內 檔 案    | 的磁區紀    | 檔案配置             | 寫                  |           |                    |
| 匡  | 配置表      | 錄       | 表的紀錄             |                    |           |                    |
|    | 的紀錄      |         |                  |                    |           |                    |
|    | 1. 銷毀電子  | 7. 銷毀電子 | 1. 銷毀電子          | 1. 銷毀電子            | 1. 銷毀電子   | 1. 銷毀電子            |
|    | 檔案       | 檔案      | 檔案               | 檔案                 | 檔案        | 檔案                 |
|    | 2.磁碟清理   |         |                  | 2.磁碟清理             |           |                    |
| 功  | 3.記憶體最   |         |                  | 3.記憶體最             |           |                    |
| 能  | 佳化       |         |                  | 佳化                 |           |                    |
|    | 4.檔案加密   |         |                  | 4.檔案加密             |           |                    |
|    | 5.隱私刪除   |         |                  | 5.隱私刪除             |           |                    |
|    | 6.系統管理   |         |                  | 6.系統管理             |           |                    |

表 1 CCleaner 與其他銷毀工具之差異